# Coletar o pacote de suporte ISE usando a API ERS

| Contents                                |
|-----------------------------------------|
| trodução                                |
| <u>ré-requisitos</u>                    |
| Requisitos                              |
| Componentes Utilizados                  |
| onfigurar                               |
| Ativar ERS (Porta 9060)                 |
| Criar ERS Admin                         |
| Configurar Postman                      |
| Pacote de suporte Trigger               |
| Verificar o status do pacote de suporte |
| Download do pacote de suporte           |
| erificar                                |
| roubleshooting                          |

# Introdução

Este documento descreve o processo para acionar e fazer o download de um pacote de suporte do ISE através da API ERS usando PostMan como o cliente REST.

# Pré-requisitos

# Requisitos

A Cisco recomenda que você tenha conhecimento destes tópicos:

- ISE
- Serviços RESTful externos
- Clientes do REST como Postman, RESTED, Insomnia, etc.

## **Componentes Utilizados**

As informações neste documento são baseadas nestas versões de software:

- Patch 6 do Cisco ISE 3.1
- Postman REST client v10.17.4

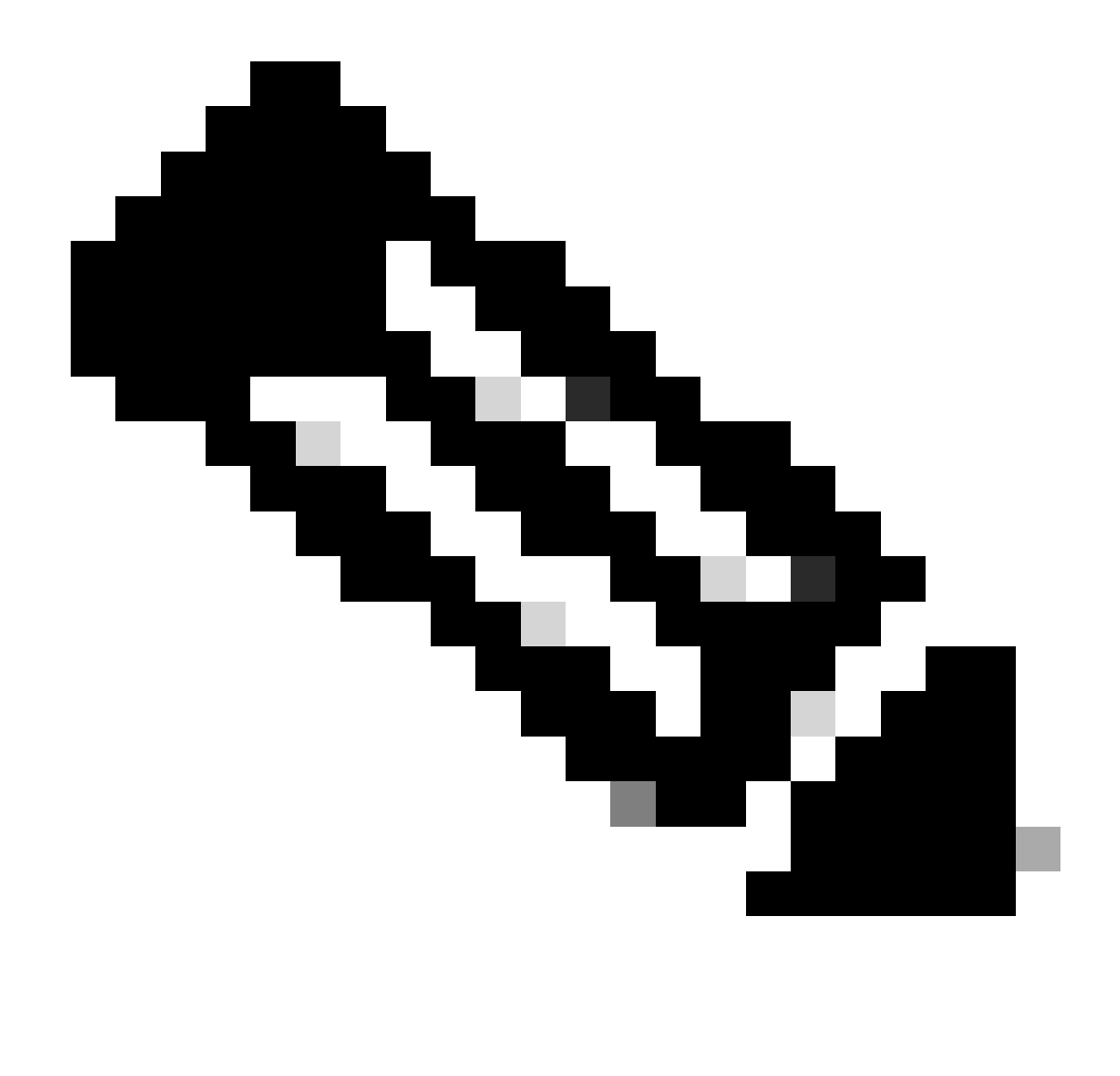

Observação: o procedimento é semelhante ou idêntico para outras versões do ISE e Clientes REST. Você pode usar essas etapas em todas as versões 2.x e 3.x do software ISE, a menos que declarado o contrário.

As informações neste documento foram criadas a partir de dispositivos em um ambiente de laboratório específico. Todos os dispositivos utilizados neste documento foram iniciados com uma configuração (padrão) inicial. Se a rede estiver ativa, certifique-se de que você entenda o impacto potencial de qualquer comando.

# Configurar

Ativar ERS (Porta 9060)

As APIs ERS são APIs REST somente HTTPS que operam nas portas 443 e 9060. A porta 9060 é fechada por padrão, por isso precisa ser aberta primeiro. Um tempo limite do servidor será apresentado se os clientes que tentarem acessar essa porta não ativarem o ERS primeiro.

Portanto, o primeiro requisito é ativar o ERS na interface do usuário do administrador do Cisco ISE.

Navegue até Administration > Settings > API Settings e ative o botão de alternância ERS (Read/Write).

| = Cisco ISE                                                                                                    | Administration - System                                                                                                    | <b>0</b> a | © 124 © |  |
|----------------------------------------------------------------------------------------------------|----------------------------------------------------------------------------------------------------|------------|---------|--|
| Deployment Licensing                                                                                             | Certificates Logging Maintenance Upgrade Health Checks Backup & Restore Admin Access Settings                                                                            |            |         |  |
| Citert Provisioning<br>FIPS Mode<br>Security Settings<br>Alarm Settings<br>Pesture ><br>Profiling<br>Protocole > | API Service Settings       API Geleway Settings         Verview       API Service Settings         API Service Settings for Administration Node         ERS (Read/Write) |            |         |  |
| Endpoint Scripts                                                                                                 | $\sim$ CSRF Check ( only for ERS Settings )                                                                                                    |            |         |  |
| SMTP Server                                                                                                    | Enable CSRF Check for Enhanced Security (Net compatible with pre ISE 2.3 Clients)                                                                                        |            |         |  |
| SMS Gateway                                                                                                    | Olsable CSRF For ERS Request (compatible with ERS clients older than ISE 2.3)                                                                                            |            |         |  |
| System Time                                                                                                    |                                                                                                    |            |         |  |
| API Settings                                                                                                    |                                                                                                    |            |         |  |
| Network Success Diagnostics                                                                                      |                                                                                                    | Reset      | Save    |  |
| DHDP & DNS Services                                                                                              |                                                                                                    |            |         |  |
| Max Sessions                                                                                                    |                                                                                                    |            |         |  |
| Light Data Distribution                                                                                          |                                                                                                    |            |         |  |
| Interactive Help                                                                                                 |                                                                                                    |            |         |  |
| chaos IAU Support Cases                                                                                          |                                                                                                    |            |         |  |

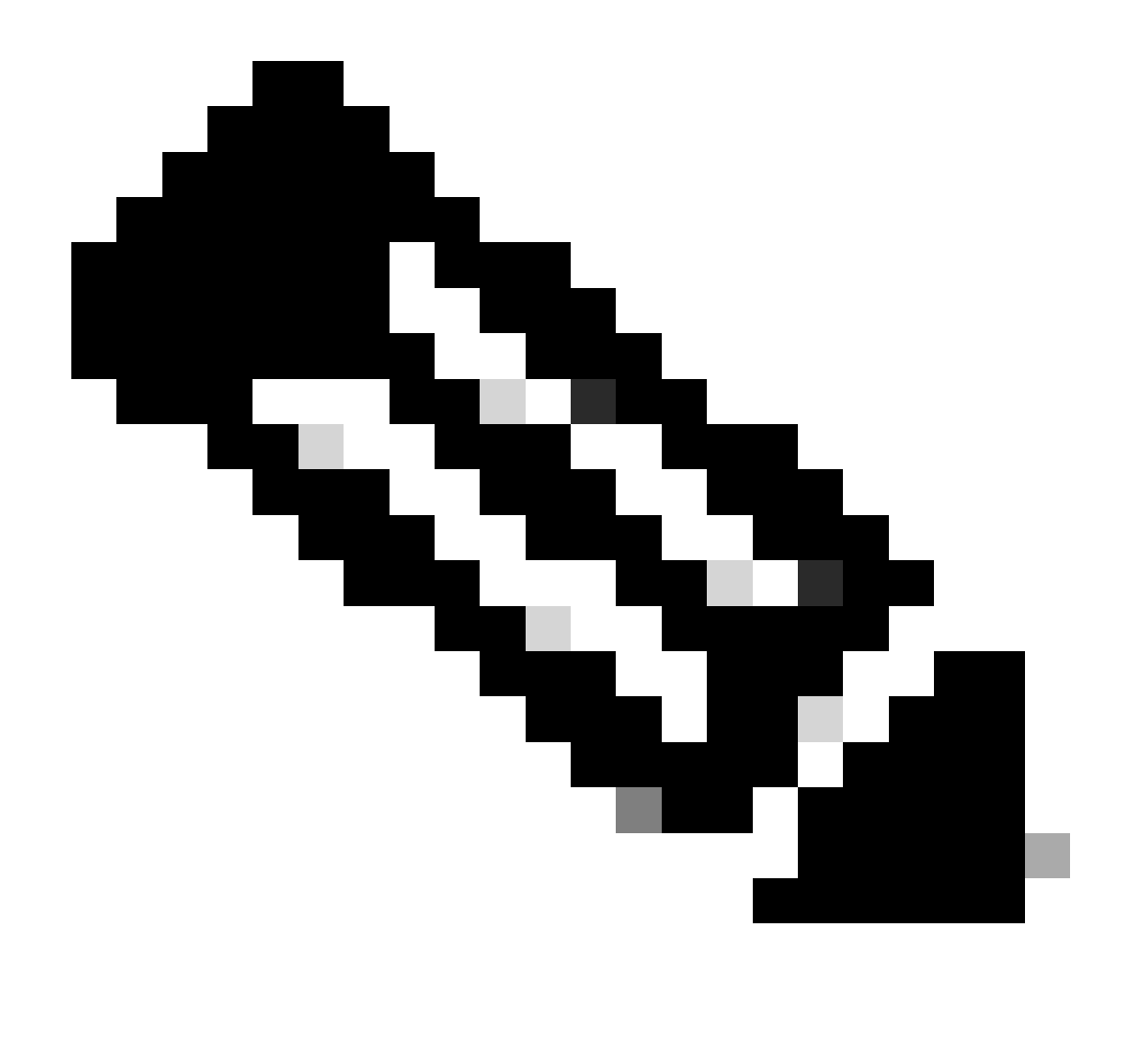

Observação: as APIs ERS suportam TLS 1.1 e TLS 1.2. As APIs ERS não suportam TLS 1.0, independentemente da ativação do TLS 1.0 na janela Configurações de segurança da GUI do Cisco ISE (Administração > Sistema > Configurações > Configurações de segurança). A habilitação do TLS 1.0 na janela Configurações de segurança está relacionada apenas ao protocolo EAP e não afeta as APIs ERS.

Criar ERS Admin

Crie um administrador do Cisco ISE, atribua uma senha e adicione o usuário ao grupo admin como ERS Admin. Você pode deixar o restante da configuração vazio.

| ✓ Admin User                          |  |
|---------------------------------------|--|
| 'Netw ERS-USER                        |  |
| Statu Zenabled V                      |  |
| Email Include system alarms in emails |  |
| Eesme 0                               |  |
| Presid Urity                          |  |
| Healthe accord recent skilled         |  |
| Research 1                            |  |
| · Password                            |  |
| * Pageword                            |  |
| - Bi-Leter Passood                    |  |
| daparte Desenand                      |  |
|                                       |  |
|                                       |  |
| ✓ User Information                    |  |
| Feat None                             |  |
| Last Name                             |  |
|                                       |  |
|                                       |  |
| ~ Account Options                     |  |
| Description                           |  |
| Change parametric a staticgis         |  |
|                                       |  |
| ✓ Admin Groups                        |  |
|                                       |  |
| IES Admin                             |  |
|                                       |  |

## Configurar Postman

Faça o download ou use a versão online do Postman.

1. Crie um usuário e um espaço de trabalho clicando em Criar espaço de trabalho na guia Espaços de trabalho.

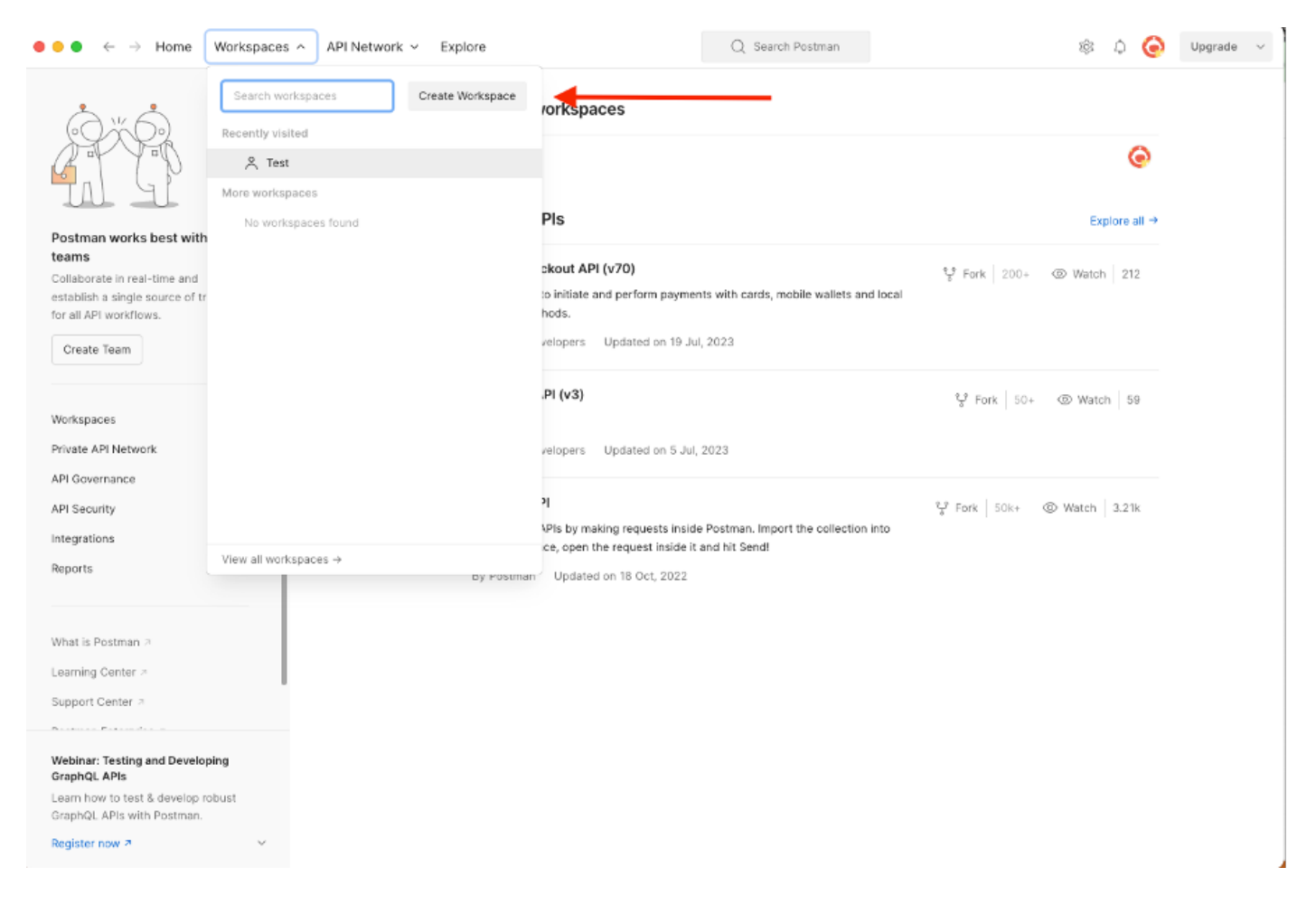

2. Selecione Espaço de Trabalho em Branco e atribua um nome ao espaço de trabalho. Você pode adicionar uma descrição e torná-la pública. Para este exemplo, Personalis foi selecionado.

| ● ● ● ← → Home Workspaces ∨ API Network ∨ Explore                                                                                                    | Q Search Postman 🕸 🗘 🧔                                                                                                    | Upgrade $\lor$ |
|----------------------------------------------------------------------------------------------------|----------------------------------------------------------------------------------------------------|----------------|
| Create your workspace                                                                                                    | Blank workspace<br>Customize this space to organize and share your API resources with your team.                                                                                        |                |
| Test                                                                                                    | 75                                                                                                    |                |
| Summary                                                                                                    |                                                                                                    |                |
| Who can access your workspace?  Personal Only you can access  Private Only invited team members can access  Team All team members can access  Partner | Build your own workspace                                                                                                    |                |
| Only invited partners and team members can access Public Everyone can view Create Back Step 2 of 2                                                    | Showcase your API's capabilities<br>Use Postman collections to document your APIs with ease. You can create your own or choose<br>from 70+ collection templates tailored to your needs. |                |
|                                                                                                    | Build together, work faster<br>Help your team maintain a shared source of truth, to build APIs and solve problems together.                                                             |                |
|                                                                                                    |                                                                                                    |                |
|                                                                                                    |                                                                                                    |                |

Depois de criar o espaço de trabalho, você pode configurar nossas chamadas à API.

## Pacote de suporte Trigger

Para configurar qualquer chamada, primeiro acesse o ISE ERS SDK (Software Developer Kit). Esta ferramenta compila toda a lista de chamadas de API que o ISE pode executar:

- 1. Vá para https://{ise-ip}/ers/sdk
- 2. Faça login usando suas credenciais de administrador do ISE.
- 3. Expandir a documentação da API
- 4. Role para baixo até encontrar Support Bundle Trigger Configuration e clique nele.
- 5. Nessa opção, você pode encontrar todas as operações disponíveis que podem ser executadas para essa opção no ISE. Selecione Criar.

| External RESTful Services (ERS) 0                                                                                                    | Inline SDK                                                                           |                                                                                         |                                          |                                                      |                                                                                                    |       |             |
|----------------------------------------------------------------------------------------------------|--------------------------------------------------------------------------------------|-----------------------------------------------------------------------------------------|------------------------------------------|------------------------------------------------------|----------------------------------------------------------------------------------------------------|-------|-------------|
| Quick Reference     Support Bundle Trigger Configuration                                                                                                    |                                                                                      |                                                                                         |                                          |                                                      |                                                                                                    |       |             |
| - API Documentation                                                                                                    |                                                                                      |                                                                                         |                                          |                                                      |                                                                                                    |       |             |
| Identity Croup     Identity Sequence     Identity Sequence     My Device Portal     Wy Device Portal     Network Device     Network Device Croup     Node Details     Stole Details                                  | Overview     Resource definition     Revision History     Create     Get Version     |                                                                                         |                                          |                                                      |                                                                                                    |       |             |
| - Dertal                                                                                                    | Overview                                                                             |                                                                                         |                                          |                                                      |                                                                                                    |       |             |
| Profiler Profile     Prufile Profile     Prufil Node     Prufil Node     Prufil Settings     Radius Server Sequence     RestD Store     SSP Server     SSP Connections     SSP Connections     SSP Vpns     SSP Vpns | Support Bundle Trigger A<br>Please note that these ex<br>You should treat it as a bu | PI allows clients to trigge<br>amples are not meant to l<br>ssic template and edit it b | er support  <br>be used as<br>efore send | bundle provided<br>is because they<br>ing to server. | I the log settings are given using which the support needs to be gener have references to DB data. | sted. | Back to top |
| - 🥥 Security Groups ACLs<br>- 🜄 Security Groups to Virtual Netwo                                                                                                    | Resource definition                                                                  |                                                                                         |                                          |                                                      |                                                                                                    |       |             |
| Self Registered Portal<br>Sponsor Group<br>Sponsor Group Member<br>Sponsor Portal                                                                                                    | Attribute                                                                            | Туре                                                                                    | Required                                 | Default value                                        | Description                                                                                        |       |             |
| - Sponsored Guest Portal                                                                                                    | id                                                                                   | String                                                                                  | Yes                                      |                                                      | Resource name Resource IIIIID mandatory for undate                                                 |       |             |
| - Support Bundle Status                                                                                                    | lu<br>deseriation                                                                    | String                                                                                  | No                                       |                                                      | Resource ooid, manuatory for update                                                                |       |             |
| - JSystem Certificate                                                                                                    | hostName                                                                             | String                                                                                  | Yes                                      |                                                      | This parameter is hostName only, xxxx of xxxx.vvv.zz                                               |       |             |
| - all Tacacs Command Sets<br>- all Tacacs External Servers                                                                                                    | supportBundleOptions                                                                 | SupportBundleOptions                                                                    | Yes                                      |                                                      |                                                                                                    |       |             |
| - 🔐 Tacacs Profile<br>- 🎧 Tacacs Server Sequence                                                                                                    | IncludeConfigDB                                                                      | Boolean                                                                                 | Yes                                      | false                                                | Set to include Config DB in Support Bundle                                                         |       |             |
| - Obbal Operation                                                                                                    | includeDebugLogs                                                                     | Boolean                                                                                 | Yes                                      | false                                                | Set to include Debug logs in Support Bundle                                                        |       |             |
|                                                                                                    | includeLocalLogs                                                                     | Boolean                                                                                 | Yes                                      | false                                                | Set to include Local logs in Support Bundle                                                        |       |             |

6. Agora você pode ver a configuração necessária para executar a chamada de API usando XML ou JSON em qualquer Cliente Rest, bem como um exemplo de resposta esperada.

7. Voltar ao Postman permite configurar a autenticação básica no ISE. Na guia Authorization, selecione Basic Auth como o tipo de autenticação e adicione as credenciais do usuário do ISE ERS criadas anteriormente no ISE.

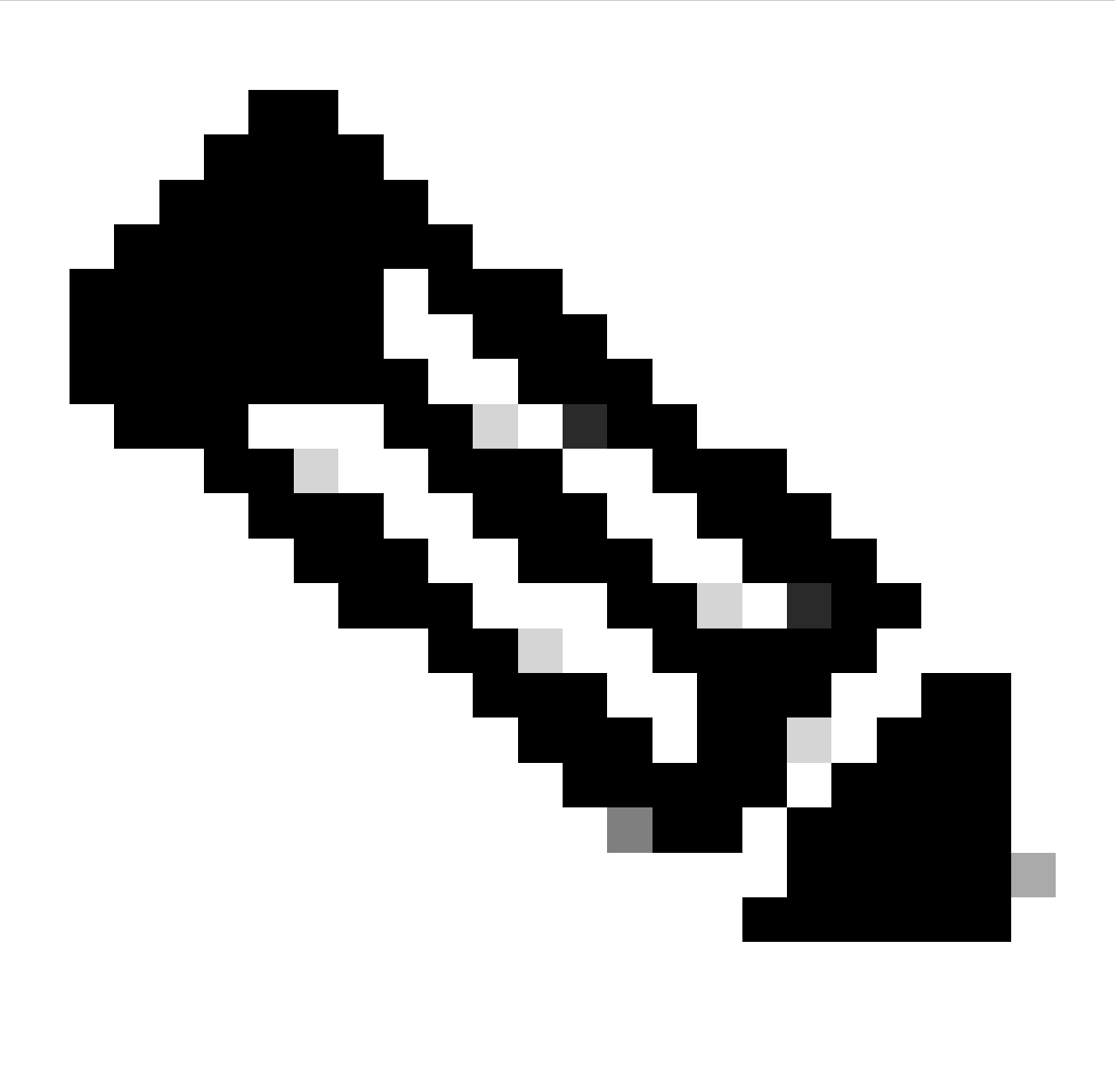

Observação: as senhas são mostradas como texto claro, a menos que as variáveis sejam configuradas no Postman

| GET ~ Enter URL or post                                                                                                    | e text                       |                    | Send ~  |
|----------------------------------------------------------------------------------------------------|------------------------------|--------------------|---------|
| Params Authorization Headers                                                                                                    | s (11) Body Pre-request Scri | ipt Tests Settings | Cookies |
| Type Basic Auth 🗸                                                                                                    | Username                     | ERS-USER           |         |
| The authorization header will be<br>automatically generated when you<br>send the request. Learn more about<br><u>authorization</u> 7 | Password                     |                    |         |

8. No Postman vá até a guia Cabeçalhos e configure os cabeçalhos necessários para a chamada de API usando XML ou JSON conforme visto no SDK. Neste exemplo, JSON é usado. A configuração do cabeçalho deve ser semelhante a esta:

| wo                | /orkspace / https://10.201.230.99:9060/ers/config/networkdevice/name/Test Copy |                                 |             |             |              |  |
|-------------------|--------------------------------------------------------------------------------|---------------------------------|-------------|-------------|--------------|--|
| POST              | T v Enter URL or paste text                                                    |                                 |             |             |              |  |
| Params<br>Headers | Params Authorization • Headers (12) Body • Pre-request Script Tests Settings   |                                 |             |             | Cookies      |  |
|                   | Key                                                                            | Value                           | Description | ••• Bulk Ed | it Presets ~ |  |
|                   | Content-Type                                                                   | application/json                |             |             |              |  |
|                   | Accept                                                                         | application/json                |             |             |              |  |
|                   | ERS-Media-Type                                                                 | supportbundle.supportbundle.1.0 |             |             |              |  |
|                   | Key                                                                            | Value                           | Description |             |              |  |

9. Vá até o cabeçalho Corpo e selecione bruto. Isso nos permite colar o modelo XML ou JSON necessário para acionar o pacote de suporte.

| 🗰 Workspace / https://10.201.230.99:9060/ers/config/networkdevice/name/Test Copy |          |  |  |  |
|----------------------------------------------------------------------------------|----------|--|--|--|
| POST V Enter URL or paste text                                                   | Send 🗸   |  |  |  |
| Params Authorization • Headers (11) Body Pre-request Script Tests Settings       | Cookies  |  |  |  |
| 🖲 none 🔘 form-data 🌑 x-www-form-urlencoded 💿 raw 🍆 binary 🔘 GraphQL 🛛 XML \vee   | Beautify |  |  |  |
| 1                                                                                |          |  |  |  |
|                                                                                  |          |  |  |  |

#### 10. Cole o modelo XML ou JSON na seção Body alterando os valores conforme necessário:

### XML:

<?xml version="1.0" encoding="UTF-8"?> <ns0:supportbundle xmlns:ns0="supportbundle.ers.ise.cisco.com"

xmlns:xs="http://www.w3.org/2001/XMLSchema" xmlns:ns1="ers.ise.cisco.com" xmlns:ers="ers.ise.cisco.com" description="Support Bundle

Generation" name="**supportBundle**"> <hostName>**Node hostname the SB is being collected from** </hostName> </supportBundleIncludeOptions> <fromDate>**mm/dd/yyyy**</fromDate> <includeConfigDB>**true**|**false**</includeConfigDB> </supportBundleIncludeCoreFiles> <includeCoreFiles> true|**false**</includeCoreFiles> <includeDebugLogs> true|**false**</includeDebugLogs> </supportBundleIncludeSystemLogs> true|**false**</includeSystemLogs> true|**false**</includeSystemLogs> true|**false**</includeSystemLogs> true|**false**</includeSystemLogs> </supportBundleIncludeOptions> </supportBundleIncludeOptions> </supportBundleIncludeSystemLogs> </supportBundleIncludeOptions> </supportBundleIncludeOptions> </supportBundleIncludeOptions> </supportBundleIncludeOptions> </supportBundleIncludeOptions> </supportBundleIncludeOptions> </supportBundleIncludeOptions> </supportBundle>

#### JSON:

{ "SupportBundle": { "name": "supportBundle", "description": "Support Bundle Generation", "hostName": "node hostname the SB is being collected from", "supportBundleIncludeOptions": { "includeConfigDB": true|false, "includeDebugLogs": true|false, "includeLocalLogs": true|false, "includeCoreFiles": true|false, "mntLogs": true|false, "includeSystemLogs": true|false, "policyXml": true|false, "fromDate": "mm/dd/yyyy", "toDate": "mm/dd/yyyy" } }

11. Selecione **POST** como o método, cole <u>https://{ISE-ip}/ers/config/supportbundle</u> e clique em **Send**. Se tudo tiver sido configurado corretamente, você deverá ver a mensagem "201 Created" e o resultado vazio.

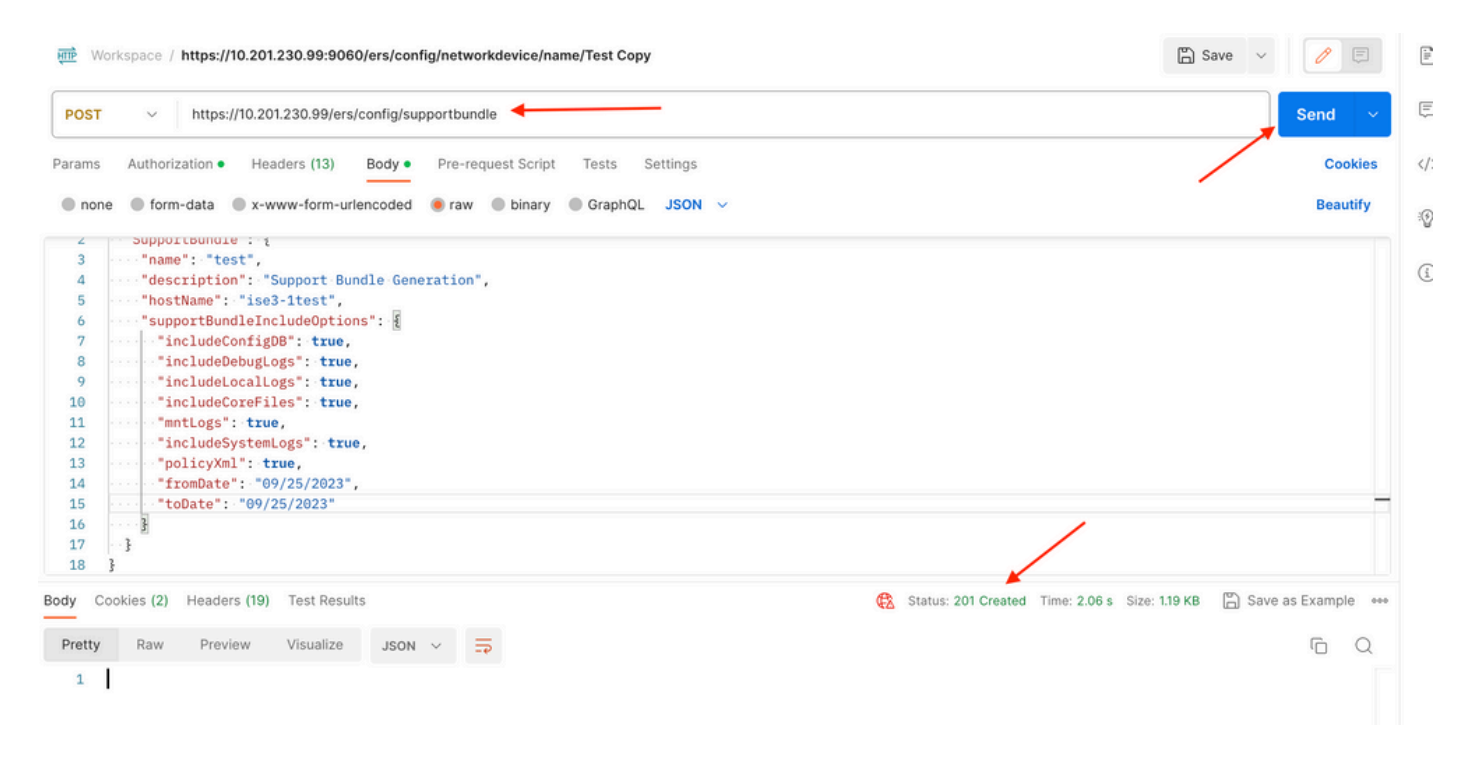

#### Verificar o status do pacote de suporte

Você pode confirmar se o pacote de suporte foi acionado ou concluído com a execução de uma série de chamadas GET.

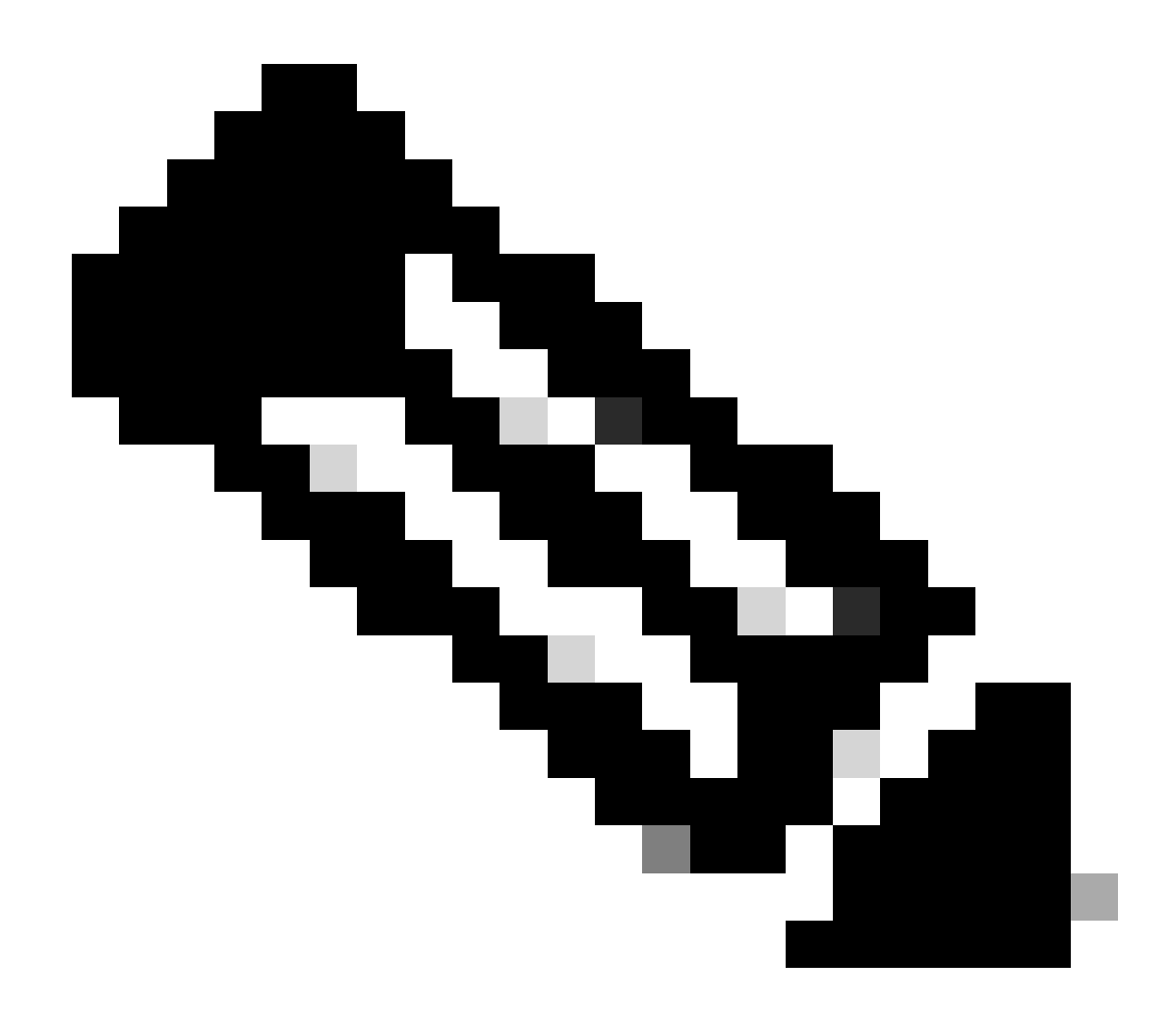

**Observação**: o pacote de suporte deve levar de 5 a 20 minutos para ser concluído, dependendo da quantidade de informações coletadas nos registros.

• No SDK em **Support Bundle** Statustab, selecione **Get-All**. Você deseja obter a ID para poder executar a próxima chamada GET. Como visto antes, estes são os cabeçalhos necessários para executar a chamada, bem como a resposta esperada.

| External RESTful Services (ERS) Online SDK                                                                                                    |                                                                                                    |                                                                                                    |  |  |  |  |
|----------------------------------------------------------------------------------------------------|----------------------------------------------------------------------------------------------------|----------------------------------------------------------------------------------------------------|--|--|--|--|
| Quick Reference                                                                                                    | Support Bundle Status                                                                                                    |                                                                                                    |  |  |  |  |
| <ul> <li>API Documentation</li> </ul>                                                                                                    | Get-All                                                                                                    |                                                                                                    |  |  |  |  |
| - 2 Identity Group                                                                                                    | Request:                                                                                                    |                                                                                                    |  |  |  |  |
| International Server     International Server     International Server     International Server     International Server     International Server     International Server     International Server     International Server     International Server     International Server     International Server     International Server     International Server                                                                                                    | Method:<br>URI:<br>HTTP 'Content-Type' Header:<br>HTTP 'Accept' Header:<br>HTTP 'ERS-Media-Type' Header (Not Mandatory):<br>HTTP 'X-CSRF-TOKEN' Header (Required Only if Enabled from GUI):<br>Request Content:<br>N/A                                                                   | GET<br>https://10.201.230.99/ers/confg/supportbundlestatus<br>application/xml I application/json<br>application/xml I application/json<br>supportbundle.supportbundlestatus.1.0<br>fetch                                            |  |  |  |  |
| – 🚑 SXP Connections<br>– 🚑 SXP Local Bindings<br>– 🚑 SXP Vpns                                                                                                    | - 35XP Connections<br>- 35XP Local Bindings Response: (SearchResult)<br>- 35XP Vons Response: (SearchResult)                                                                                                    |                                                                                                    |  |  |  |  |
| Security Groups     Security Groups ACLs     Security Groups to Virtual Netwo     Self Registered Portal     Sponsor Group Member     Sponsor Group Member     Sponsor Portal     Support Bundle Status     Support Bundle Status | HTTP Status: 200 (OK)<br>Content:<br>XML<br><td><pre>11="ers.iss.cisco.com" xmlns:ers-v2="ers-v2" total="2"&gt; application/xml"/&gt; paye" type="application/xml"/&gt; ey="namel"&gt; type="application/xml"/&gt; ey="namel"&gt; type="application/xml"/&gt; ey="namel"&gt; </pre></td> | <pre>11="ers.iss.cisco.com" xmlns:ers-v2="ers-v2" total="2"&gt; application/xml"/&gt; paye" type="application/xml"/&gt; ey="namel"&gt; type="application/xml"/&gt; ey="namel"&gt; type="application/xml"/&gt; ey="namel"&gt; </pre> |  |  |  |  |

2. Vá até a guia **Cabeçalhos** e configure os cabeçalhos necessários para a chamada de API conforme visto no SDK. Neste exemplo, JSON é usado. A configuração do cabeçalho deve ser semelhante a esta:

| भागम् Wo          | Workspace / https://10.201.230.99:9060/ers/config/networkdevice/name/Test Copy |                                       |             |             |               |  |
|-------------------|--------------------------------------------------------------------------------|---------------------------------------|-------------|-------------|---------------|--|
| GET               | T - Enter URL or paste text                                                    |                                       |             |             |               |  |
| Params<br>Headers | arams Authorization • Headers (12) Body • Pre-request Script Tests Settings    |                                       |             |             |               |  |
|                   | Key                                                                            | Value                                 | Description | ••• Bulk Ed | dit Presets ~ |  |
|                   | Content-Type                                                                   | application/json                      |             |             |               |  |
|                   | Accept                                                                         | application/json                      |             |             |               |  |
|                   | ERS-Media-Type                                                                 | supportbundle.supportbundlestatus.1.0 |             |             |               |  |
|                   | Key                                                                            | Value                                 | Description |             |               |  |

3. Selecione **GET** como o método, cole <u>https://{ISE-ip}/ers/config/supportbundlestatus</u> e clique em **Enviar. Se tudo tiver sido configurado corretamente, você deverá ver uma mensagem** "200 OK" e o resultado com informações relacionadas ao último pacote de suporte disparado. Esta chamada não nos permite saber se o pacote de suporte foi concluído com êxito ou não. Nessa chamada, colete a ID para que você possa usála na próxima chamada GET.

| W MIT                                        | orkspace / https://10.201.230.99:9060/ers/config/networkdevi                                                                                                    | ce/name/Test Copy                           |             | 🖺 Save 🗸 🍠              |
|----------------------------------------------|----------------------------------------------------------------------------------------------------|---------------------------------------------|-------------|-------------------------|
| GET                                          | https://10.201.230.99/ers/config/supportbundlestate                                                                                                    | us 🔶                                        |             | Send V                  |
| Params                                       | Authorization • Headers (13) Body • Pre-request 5                                                                                                    | Script Tests Settings                       |             | Cookies                 |
| Headers                                      |                                                                                                    |                                             |             |                         |
|                                              | Кеу                                                                                                    | Value                                       | Description | ••• Bulk Edit Presets ~ |
|                                              | Content-Type                                                                                                    | application/json                            |             |                         |
|                                              | Accept                                                                                                    | application/json                            |             |                         |
|                                              | ERS-Media-Type                                                                                                    | supportbundle.supportbundlestatus.1.0       |             | /                       |
|                                              | Key                                                                                                    | Value                                       | Description |                         |
| 2<br>3<br>4<br>5<br>6<br>7<br>8<br>9         | <pre>"SearchResult": {     "total": 1,     "resources": [     {         "id": "ise3-1test",         "name": "ise3-1test",         "description": "Support Bundle Stat         "link": {</pre> | us api",                                    |             |                         |
| 10<br>11<br>12<br>13<br>14<br>15<br>16<br>17 | <pre>"rel": "self",<br/>"href": "https://10.201.230.99/<br/>"type": "application/json"<br/>}<br/>]<br/>}</pre>                                                                                | ers/config/supportbundlestatus/ise3-1test", |             |                         |

4. Uma vez coletada a ID, vá para o SDK, na guia Status **do Pacote de Suporte** e selecione **Get-By-Id**. Como visto antes, aqui estão os cabeçalhos necessários para executar a chamada, bem como a resposta esperada.

| Quick Reference                                                                                                    | Support Bundle Status                                                                                                    |                                                                                                    |
|----------------------------------------------------------------------------------------------------|----------------------------------------------------------------------------------------------------|----------------------------------------------------------------------------------------------------|
| API Documentation                                                                                                    | Get-By-Id                                                                                                    |                                                                                                    |
| API Documentation     Identity Croup     Identity Sequence     Internal User     My Device Portal     Network Device Group     Node Details     Portal     Portal     Porta | Request:<br>Method:<br>URI:<br>HTTP 'Content-Type' Header:<br>HTTP 'Accept' Header:<br>HTTP 'ERS-Media-Type' Header (Not Mandatory):<br>HTTP 'X-CSRF-TOKEN' Header (Not Mandatory):<br>HTTP 'X-CSRF-TOKEN' Header (Required Only if Enabled from GUI):<br>Request Content:<br>N/A<br>Response: (SBStatus)                                                                                                    | GET<br>https://10.201.230.99/ers/config/supportbundlestatus/[id]<br>application/xml I application/json<br>application/xml I application/json<br>supportbundle.supportbundlestatus.1.0<br>fetch |
| Security Groups to Virtual Netwo<br>Self Registered Portal<br>Sponsor Group<br>Sponsor Group Member<br>Sponsor Droup<br>Sponsor Portal<br>Support Bundle Download<br>Support Bundle Status<br>System Certificate<br>Tarae Command Sets                                                                                                    | HTTP Status: 200 (OK)<br>Content:<br>XUL<br>«Zaml version="1.0" encoding="UTF-8"?><br><rabla <br="" betatus="" xmlnsina0="supportbundle.erm.ise.cisco.com"><filename-vise-upport-bundle-pk-remise.cisco.com"<br><filename-vise-vised-visedine-sina0<br><filesize>335703-(fileSize&gt;<br/><filesize>535703-(fileSize&gt;<br/><firesize>Size&gt;<br/><firesize>Size&gt;<br/><firesize><br/><firesize></firesize></firesize></filesize></filesize></filename-vise-vised-visedine-sina0<br></filename-vise-upport-bundle-pk-remise.cisco.com"<br></rabla> | xmlns:xs="http://www.w3.org/2001/XMLSchema" xmlns:ns1="ers.ise.cisco.com" xmlns:ers="ers.ise.cisco.com" i<br>19-06-37.tar.gpg                                                                  |

5. Vá até a guia **Cabeçalhos** e configure os cabeçalhos necessários para a chamada de API conforme visto no SDK. Neste exemplo, JSON é usado. A configuração do cabeçalho deve ser semelhante a esta:

| Workspace / https://10.201.230.99:9060/ers/config/networkdevice/name/Test Copy |                                                                                                    |                                       |             | 🖺 Save 🗸 🥖        | ۶ 🗉     |
|--------------------------------------------------------------------------------|----------------------------------------------------------------------------------------------------|---------------------------------------|-------------|-------------------|---------|
| GET                                                                            | SET  v Enter URL or paste text                                                                                                    |                                       |             |                   | d ~     |
| Params<br>Headers                                                              | Params     Authorization •     Headers (12)     Body •     Pre-request Script     Tests     Settings       Headers     •     9 hidden |                                       |             |                   |         |
|                                                                                | Key                                                                                                    | Value                                 | Description | ••• Bulk Edit Pre | asets ∽ |
|                                                                                | Content-Type                                                                                                    | application/json                      |             |                   |         |
|                                                                                | Accept                                                                                                    | application/json                      |             |                   |         |
|                                                                                | ERS-Media-Type                                                                                                    | supportbundle.supportbundlestatus.1.0 |             |                   |         |
|                                                                                | Key                                                                                                    | Value                                 | Description |                   |         |

6. Selecione **GET** como o método, cole <u>https://{ISE-ip}/ers/config/supportbundlestatus/{id}</u> e a ID coletada da etapa 3 e, finalmente, clique em **Enviar. Se tudo tiver sido configurado corretamente, você deverá ver uma mensagem** "200 OK" e o resultado com informações relacionadas à conclusão ou não do último pacote de suporte disparado. Anote o **fileName** dessa chamada, já que você precisa da chamada PUT.

| GET                                                                                                    | https://10.201.230.99/ers/config/supportbundlest                                                                  | atus/ise3-1test                                                                                           | Se                                                       | nd ~     |
|----------------------------------------------------------------------------------------------------|----------------------------------------------------------------------------------------------------|----------------------------------------------------------------------------------------------------|----------------------------------------------------------|----------|
| Params                                                                                                    | Authorization • Headers (13) Body • Pre-reques                                                                    | t Script Tests Settings                                                                                   |                                                          | Cookies  |
| Headers                                                                                                    | ⊙ 10 hidden                                                                                                    |                                                                                                    |                                                          |          |
|                                                                                                    | Key                                                                                                    | Value                                                                                                    | Description *** Bulk Edit Pr                             | resets ~ |
| <ul><li>✓</li></ul>                                                                                                    | Content-Type                                                                                                    | application/json                                                                                          |                                                          |          |
| $\checkmark$                                                                                                    | Accept                                                                                                    | application/json                                                                                          |                                                          |          |
| $\checkmark$                                                                                                    | ERS-Media-Type                                                                                                    | supportbundle.supportbundlestatus.1.0                                                                     |                                                          |          |
|                                                                                                    | Key                                                                                                    | Value                                                                                                    | Description                                              |          |
| dy C<br>Pretty                                                                                                    | Raw Preview Visualize JSON V                                                                                      |                                                                                                    | 😢 Status: 200 OK Time: 713 ms Size: 1.72 KB 🖺 Save as Ex | ample •  |
| retty<br>Pretty<br>1<br>2<br>3<br>4<br>5<br>6<br>7<br>8<br>9<br>10<br>11<br>12<br>13<br>14<br>15                            | <pre>sookies (2) Headers (19) Test Results Raw Preview Visualize JSON ~</pre>                                     | ',<br>:est-external-09-26-2023-01-26.tar.gpg",<br>sfully",<br>",<br>nfig/supportbundlestatus/ise3-1test", | 😢 Status: 200 OK Time: 713 ms Size: 1.72 KB 🖺 Save as Ex | ample •  |
| dy C.<br>Pretty<br>1<br>2<br>3<br>4<br>5<br>6<br>6<br>7<br>7<br>8<br>9<br>9<br>10<br>11<br>12<br>13<br>14<br>15<br>16<br>17 | <pre>sookies (2) Headers (19) Test Results Raw Preview Visualize JSON ~ ~ ~ ~ ~ ~ ~ ~ ~ ~ ~ ~ ~ ~ ~ ~ ~ ~ ~</pre> | ,<br>test-external-09-26-2023-01-26.tar.gpg",<br>ofully",<br>",<br>hfig/supportbundlestatus/ise3-1test",  | 😢 Status: 200 OK Time: 713 ms Size: 1.72 KB 🖺 Save as Ex | ample •  |

#### Download do pacote de suporte

Após confirmar que o pacote de suporte está no estado concluído. Você pode continuar o download.

• No SDK, na guia **Download do pacote de suporte**, selecione **Download do pacote de suporte**. Como visto antes, aqui estão os cabeçalhos necessários para executar a chamada, os modelos XML e JSON, bem como a resposta esperada.

| External RESTful Services (ERS) (                                                                                                    | Online SDK                                                                                                    |                                                                                                    |
|----------------------------------------------------------------------------------------------------|----------------------------------------------------------------------------------------------------|----------------------------------------------------------------------------------------------------|
| Quick Reference     Support Bundle Download                                                                                                    |                                                                                                    |                                                                                                    |
| - API Documentation                                                                                                    | Method:                                                                                                    | PUT                                                                                                    |
| - 🏭 Identity Sequence                                                                                                    | URI:                                                                                                    | https://10.201.230.99/ers/config/supportbundledownload                                                                                          |
| - Jointernal User                                                                                                    | HTTP 'Content-Type' Header:                                                                                                    | application/xml   application/json                                                                                                    |
| - Jo Native Supplicant Profile                                                                                                    | HTTP 'Accept' Header:                                                                                                    | annication/yml Lannication/ison                                                                                                    |
| - Detwork Device                                                                                                    | UTTO ISDS Made Tunel Usedes (Net Mendeter ):                                                                                                    | expectation and a generation plant                                                                                                    |
| - Node Details                                                                                                    | HITP ERS-Media-Type Header (Not Mandatory):                                                                                                    | supportoundie.supportoundiedownicad.1.0                                                                                                    |
| - 🧾 PSN Node Details with Radius Sei                                                                                                    | HTTP 'X-CSRF-TOKEN' Header (Required Only if Enabled from GUI):                                                                                                    | The Token value from the GET X-CSRF-TOKEN fetch request                                                                                         |
| Portal Theme<br>Profile Profile<br>Pail Deployment Info<br>Profile Settings<br>Radius Server Squeece<br>Bettil Store<br>MS Server<br>STC Connections<br>STC Local Bindings<br>STC Local Bindings<br>Security Groups<br>Security Groups<br>Security Groups | Request Content:<br>NGL<br><pre>cranl version="1.0" encoding="UTF-8"?&gt;<br/>cranl supportbundle xnlmsnab" supportbundle.ers.ise.clsco.c<br/></pre> // asd supportbundle file name to be picked for down<br>// asd supportBundleDownload" : {<br>"firsBupportBundleDownload" : {<br>"firsBupportBundleDownl | com" xmlns:xs="http://www.wl.org/2001/XMLSchema" xmlns:ns1="ers.ise.cisco.com" xmlns:ers="ers.ise.cisco.com"><br>load//fileName><br>: download" |
| security Uneques to Virtual Netwo     security Uneques to Virtual Netwo     Sponsor Group     Sponsor Group     Sponsor Group     Sponsor Group                                                                                                    |                                                                                                    |                                                                                                    |
| - Sponsor Portal                                                                                                    | HTTP Status: 200 (OK)                                                                                                    |                                                                                                    |
| Support Bundle Satus<br>Support Bundle Satus<br>Support Bundle Trigger Configur<br>(Response is returned as an Octet Stream representing a TAR.GPG file.)                                                                                                 |                                                                                                    | .ard file.)                                                                                                    |
| Traces Command Sets                                                                                                    |                                                                                                    |                                                                                                    |

2. Vá até a guia **Cabeçalhos** e configure os cabeçalhos necessários para a chamada de API conforme visto no SDK. Neste exemplo, JSON é usado. A configuração do cabeçalho deve ser semelhante a esta:

| Wo Mini           | Workspace / https://10.201.230.99:9060/ers/config/networkdevice/name/Test Copy |                                         |             | ∫ Save ∨     | P           |
|-------------------|--------------------------------------------------------------------------------|-----------------------------------------|-------------|--------------|-------------|
| GET               | T ~ Enter URL or paste text                                                    |                                         |             |              | Send ~      |
| Params<br>Headers | earams Authorization • Headers (12) Body • Pre-request Script Tests Settings   |                                         |             |              |             |
|                   | Key                                                                            | Value                                   | Description | ••• Bulk Edi | t Presets ~ |
|                   | Content-Type                                                                   | application/json                        |             |              |             |
|                   | Accept application/json                                                        |                                         |             |              |             |
|                   | ERS-Media-Type                                                                 | supportbundle.supportbundledownload.1.0 |             |              |             |
|                   | Key Value Description                                                          |                                         | Description |              |             |
|                   |                                                                                |                                         |             |              |             |

3. Vá até o cabeçalho Body e selecione raw. Isso nos permite colar o modelo XML ou JSON necessário para baixar o pacote de suporte.

| Workspace / https://10.201.230.99:9060/ers/config/networkdevice/name/Test Copy |          |  |
|--------------------------------------------------------------------------------|----------|--|
| POST V Enter URL or paste text                                                 | Send 🗸   |  |
| Params Authorization • Headers (11) Body Pre-request Script Tests Settings     | Cookies  |  |
| ● none  ● form-data  ● x-www-form-urlencoded  ● raw 🍝 binary  ● GraphQL XML ~  | Beautify |  |
| 1                                                                              |          |  |
|                                                                                |          |  |

4. Cole o modelo XML ou JSON na seção **Corpo** alterando os valores conforme necessário. O nome do arquivo seria o nome do arquivo coletado da etapa 6 (ise-support-bundle-pk-ise3-1test-external-09-26-2023-01-26.tar.gpg):

XML

<?xml version="1.0" encoding="UTF-8"?> <ns0:supportbundle xmlns:ns0="supportbundle.ers.ise.cisco.com" xmlns:xs="<u>http://www.w3.org/2001/XMLSchema</u>" xmlns:ns1="ers.ise.cisco.com" xmlns:ers="ers.ise.cisco.com"> <fileName>Support bundle file name to be picked for download</fileName> </ns0:supportbundle>

JSON:

{ "ErsSupportBundleDownload" : { "fileName" : "Support bundle file name to be picked for download" } }

5. Selecione **PUT** como o método, cole <u>https://{ISE-ip}/ers/config/supportbundledownload</u> e clique em **Enviar. Se tudo tiver sido** configurado corretamente, você deverá ver uma mensagem "200 OK" e o arquivo deverá ser baixado.

#### Verificar

Se você puder acessar a página da GUI do serviço de API, por exemplo, https://{iseip}:{port}/api/swagger-ui/index.html ou https://{iseip}:9060/ers/sdk, isso significa que o serviço de API está funcionando conforme esperado.

#### Troubleshooting

• Todas as operações REST são auditadas e os registros são registrados nos registros do sistema.

• Para solucionar problemas relacionados às APIs abertas, defina o **Nível de Log** do componente **apiservice** como **DEBUG** na janela **Configuração do Log de Depuração**.

• Para solucionar problemas relacionados às APIs ERS, defina o **Nível de Log** do componente **ers** como **DEBUG** na janela **Debug Log Configuration**. Para visualizar essa janela, navegue até a GUI do Cisco ISE, clique no ícone Menu e escolha **Operations** > **Troubleshoot** > **Debug Wizard** > **Debug Log Configuration**.

• Você pode fazer o download dos logs na janela **Download** Logs. Para visualizar essa janela, navegue até a GUI do Cisco ISE, clique no ícone Menu e escolha **Operations > Troubleshoot > Download Logs**.

• Você pode optar por fazer download de um pacote de suporte na guia Pacote de suporte clicando no botão **Download** na guia, ou fazer download dos logs de depuração do api-service na guia Logs de depuração clicando no valor do Arquivo de log para o log de depuração do api-service.

### Sobre esta tradução

A Cisco traduziu este documento com a ajuda de tecnologias de tradução automática e humana para oferecer conteúdo de suporte aos seus usuários no seu próprio idioma, independentemente da localização.

Observe que mesmo a melhor tradução automática não será tão precisa quanto as realizadas por um tradutor profissional.

A Cisco Systems, Inc. não se responsabiliza pela precisão destas traduções e recomenda que o documento original em inglês (link fornecido) seja sempre consultado.